#### **Second Thursdays**

May 14 - Webinar 13: Two Bare-Metal Applications on PolarFire<sup>®</sup> SoC

- June 11 Webinar 14: The PolarFire SoC Icicle Kit Model in Renode
- July 9 Webinar 15: Linux<sup>®</sup> on Renode
- Aug. 13 Webinar 16: Building Applications for Linux on PolarFire SoC
- Sep. 10 Webinar 17: Real-Time (AMP Mode) on PolarFire SoC

Thank you for joining early, our presentation will start on the hour

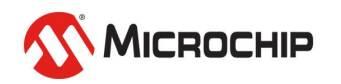

#### Getting Started with the RISC-V Based PolarFire<sup>®</sup> SoC FPGA Webinar Series Session 13 Two Bare-Metal Applications on PolarFire<sup>®</sup> SoC

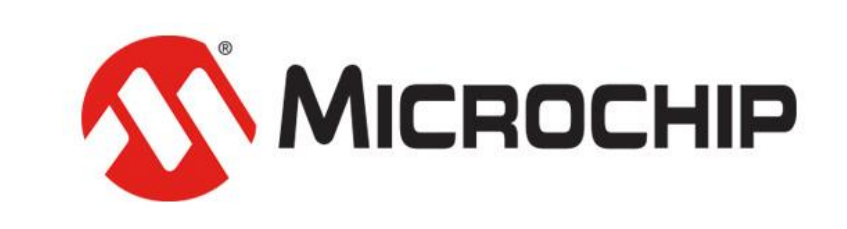

A Leading Provider of Smart, Connected and Secure Embedded Control Solutions

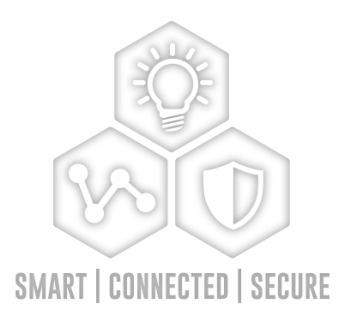

Hugh Breslin, Design Engineer Thursday May. 14, 2020

## **Supporting Content**

#### www.microsemi.com/Mi-V "Renode Webinar Series"

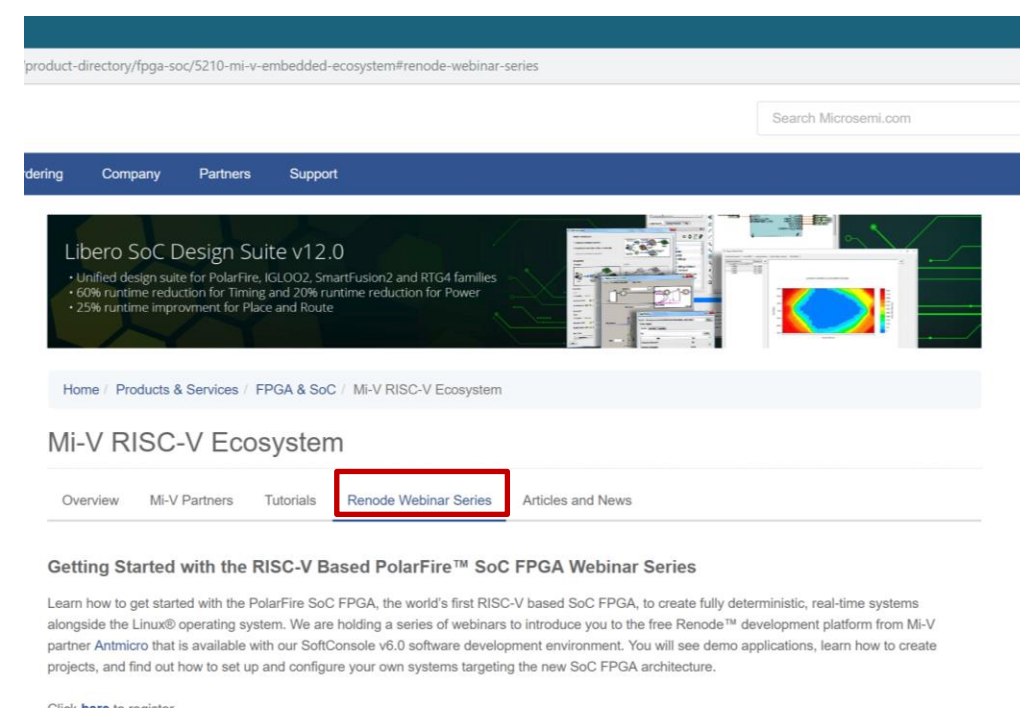

Click here to register

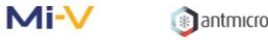

#### Webinar 1 (May 2): Discover Renode for PolarFire™ SoC Design and Debug

In this introductory session, we will provide you with an overview of SoftConsole 6.0 with Renode™ integration. We will introduce you to the Renode development framework and provide an overview of the platform and its features. You will also learn about the PolarFire™ SoC architecture and how to use Renode to develop your application.

Webinar 1: Discover Renode for PolarFire<sup>®</sup> SoC Design and Debug

Webinar 2: How to Get Started with Renode for PolarFire SoC

Webinar 3: Learn to Debug a Bare-Metal PolarFire SoC Application with Renode

Webinar 4: Tips and Tricks for Even Easier PolarFire SoC Debug with Renode

Webinar 5: Add and Debug PolarFire SoC Models with Renode

Webinar 6: Add and Debug Pre-Existing Model in PolarFire SoC

Webinar 7: How to Write Custom Models

Webinar 8: What's New in SoftConsole v6.2

Webinar 9: Getting Started with PolarFire SoC

Webinar 10: Introduction to the PolarFire SoC Bare-Metal Library

Webinar 11: Handling Binaries

Webinar 12: Simple Peripheral as Software Stimulus

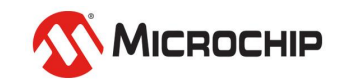

## Agenda

- Hart Software Services
- HSS Boot Image
- Creating the HSS Boot Image
- Building the HSS

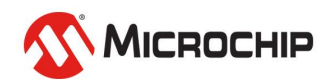

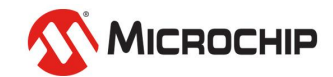

- HSS is an application that runs on the E51
- It uses a superloop monitor to operate
- U54s can request the E51 to perform certain tasks / services on their behalf
- Features a Machine-Mode soft interrupt handler
  - Allows the E51 to send messages to the U54s
  - Named "SSMB" Secure Software Message Bus
- Release scheduled for June through GitHub

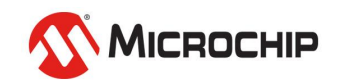

#### • Services available include:

- Boot
- Crypto
- DDR
- FlashFreeze
- Goto
- Ipi\_poll
- Opensbi
- Powermode
- Qspi
- Sgdma
- Spi
- UART
- Watchdog
- Y-Modem

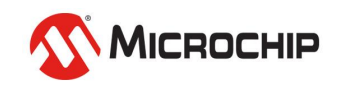

| machine-0:sysbus.mmuart0                                                                                                    | - 2 X      | machine-0:sysbus.mmuart1                                      |                          | machine-0:sysbus.mmuart4    | - 2 ×    |
|----------------------------------------------------------------------------------------------------|------------|---------------------------------------------------------------|--------------------------|-----------------------------|----------|
| SP80 HSS_Init(): PolarFireSOC Hart Software Services (HSS) - Version 6.99.0<br>4000 HSS_Init(): (c) Copyright 2017-2020 Microchip Corporation.                                                                                                    |            | 300 u54_banner(): u54_1: Waiting for E51 instruction          | 300 u54_banner(): u54_4: | Waiting for E51 instruction | <u>~</u> |
| 4000 HSS_Init(): Vendor: 0, Arch: 0, MISA: ACIMS                                                                                                    |            |                                                               |                          |                             |          |
| 4000 HSS_DDRInit(): Initializing DDR<br>4000 HSS_DDR_Train(): running DDR training on hart 0                                                                                                    |            |                                                               |                          |                             | ~        |
| 4000 HSS_TinyCLI_Parser(): Press a key to enter CLI, ESC to skip<br>4100 HSS_TinyCLI_Parser(): Timeout in 5 seconds                                                                                                    |            |                                                               |                          |                             |          |
| 252000 HSS_TinyCLI_Parser(): CLI check timeout                                                                                                    |            |                                                               |                          |                             |          |
| 254200 HSS_RegistryInit(): Initializing Registry<br>254200 IPI_QueuesInit(): Initializing IPI Queues (68136 bytes @ 0x00000000000                                                                                                    | 000000     | machine-0:sysbus.mmuart2                                      | -                        | machine-0:sysbus.mmuart3    | - 2 ×    |
| <pre>)<br/>256900 HSS_BootInit(): Checking memory<br/>256900 HSS_BootInit(): Initializing Permissions<br/>258100 HSS_BootInit(): Initializing Boot Image<br/>258300 HSS_BootInit(): Preparing to decompress to DDR<br/>258300 HSS_Decompress(): Compressed Image is missing magic value (00000402 vs<br/>355)<br/>258300 HSS_BootInit(): decompressed 0 bytes<br/>258400 HSS_BootInit(): Boot Image NULL, ignoring<br/>258400 HSS_Init(): HSS_BootInit() returned 0<br/>258400 HSS_Init(): HSS_OpenSBIInit() returned 0<br/>258400 HSS_Init(): Initializing OpenSBI<br/>258400 HSS_Init(): Init finished</pre> | C08B8      | 300 u54_banner(): u54_2: Waiting for E51 instruction          | 300 u54_banner(): u54_3: | Waiting for E51 instruction | <u>*</u> |
| <pre>258500 RunStateMachines(): uart_service::init -&gt; uart_service::state1<br/>258500 RunStateMachines(): ddr_service::Init -&gt; ddr_service::Idle<br/>258600 RunStateMachines(): opensbi_service::init -&gt; opensbi_service::idle<br/>258600 RunStateMachines(): loop 1 took 14090 ticks (max 14090 ticks)<br/>55871500 RunStateMachines(): ddr_service::Idle -&gt; ddr_service::Retrain<br/>55871500 HSS_DDR_Train(): running DDR training on hart 0<br/>55871600 RunStateMachines(): ddr_service::Retrain -&gt; ddr_service::Idle</pre>                                                                |            |                                                               |                          |                             |          |
| 🕎 1 2 3 4 🔄 🎒 📕 🚞 hart-softeb2919963 🛛 🔚 qterminal - 4 windows                                                                                                    | 🝅 vms - Oi | neDla Firefox 🛛 💆 /home/mivu-boot.md 📃 polarfire-sts) - gedit | Renode - 6 windows       |                             | I 13:23  |

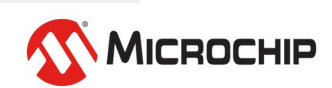

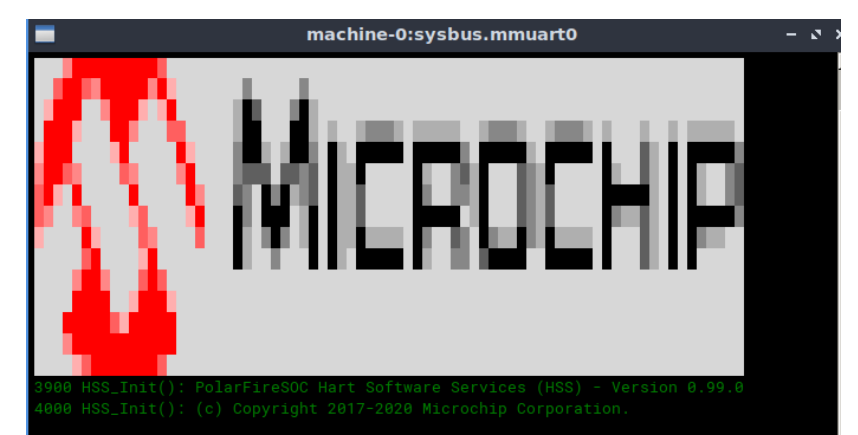

4000 HSS\_Init(): Vendor: 0, Arch: 0, MISA: ACIM

4000 HSS\_DDRInit(): Initializing DDR... 4000 HSS\_DDR\_Train(): running DDR training on hart 0... 4000 HSS\_TinyCLI\_Parser(): Press a key to enter CLI, ESC to skip 4100 HSS\_TinyCLI\_Parser(): Timeout in 5 seconds 254200 HSS\_TinyCLI\_Parser(): CLI check timeout 254200 HSS\_RegistryInit(): Initializing Registry... 254200 IPI\_QueuesInit(): Initializing IPI Queues (68136 bytes @ 0x000000000000000000 256900 HSS\_BootInit(): Checking memory... 257000 HSS\_BootInit(): Initializing Permissions... 258100 HSS\_BootInit(): Initializing Clocks and IO... 258300 HSS\_BootInit(): Initializing Boot Image.. 258300 HSS\_BootInit(): Preparing to decompress to DDR... <u>258300 HSS\_Decompress()</u>: Compressed Image is missing magic value (00000402 vs C08B8 258300 HSS\_BootInit(): decompressed 0 bytes... 258400 HSS\_BootInit(): Boot Image NULL, ignoring 258400 HSS\_Init(): HSS\_BootInit() returned 0 258400 HSS\_OpenSBIInit(): Initializing OpenSBI 258400 HSS\_Init(): HSS\_OpenSBIInit() returned 0 258400 HSS\_Init(): Init finished... 258500 RunStateMachines(): uart\_service::init -> uart\_service::state1 258500 RunStateMachines(): ddr\_service::Init -> ddr\_service::Idle 258600 RunStateMachines(): opensbi\_service::init -> opensbi\_service::idle 258600 RunStateMachines(): loop 1 took 14090 ticks (max 14090 ticks) 55871500 RunStateMachines(): ddr\_service::Idle -> ddr\_service::Retrain 55871500 HSS\_DDR\_Train(): running DDR training on hart 0... 55871600 RunStateMachines(): ddr\_service::Retrain -> ddr\_service::Idle 🛐 1 2 3 4 🗖 🙋 🔲 📩 hart-soft...eb2919963 🛛 🔚 gterminal - 4 windows 🝅 vms

#### Initialise DDR

#### Configure system Initialize and decompress **boot image**

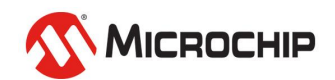

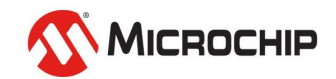

• The HSS Boot Image is the result of merging two binaries

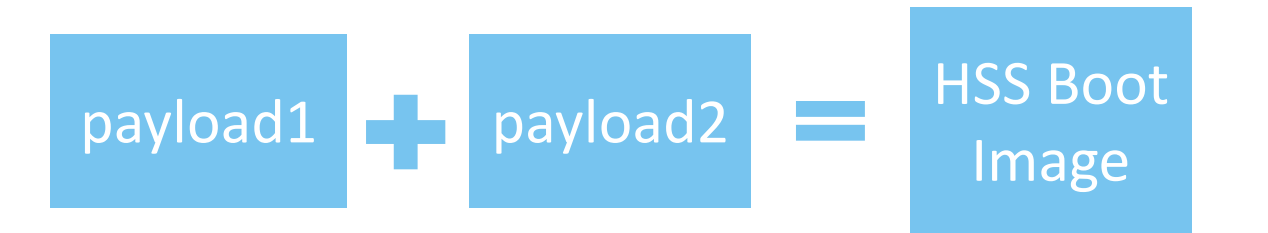

• This is accomplished using the included bin2chunks tool

 bin2chunks will extract and compile the data from both images into one in a fixed structure

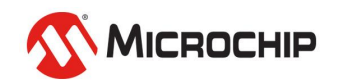

- The image contains:
  - A header
  - A table of initialized boot chunks (code and data)
  - A table of BSS and zero-init chunks
  - The data itself

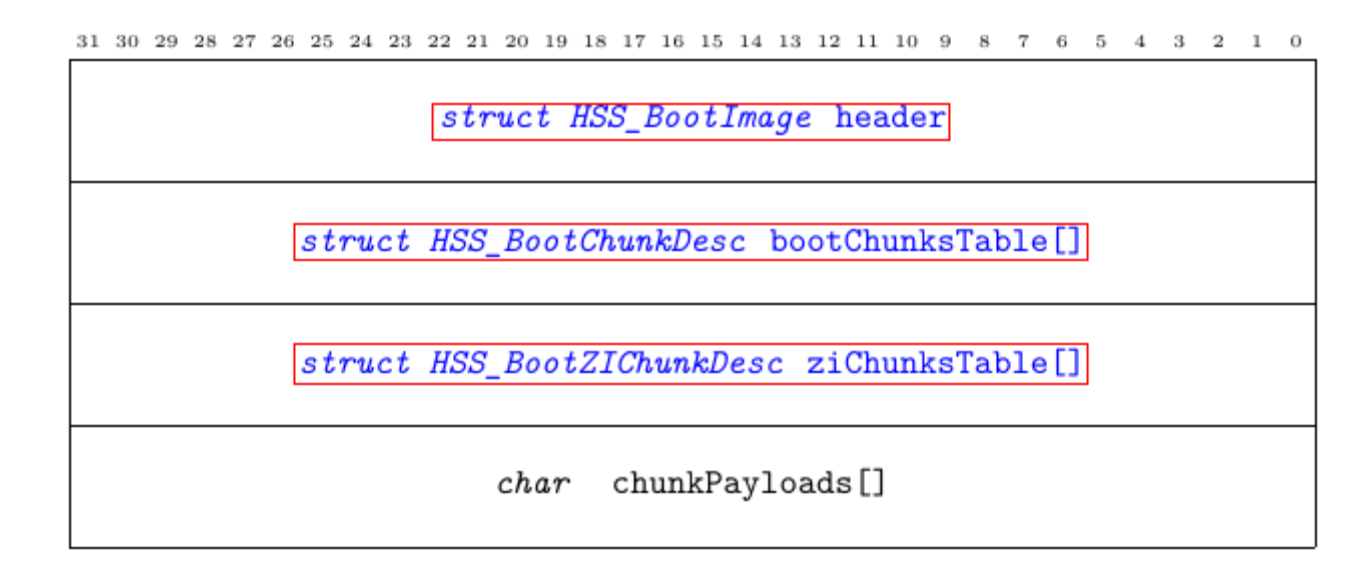

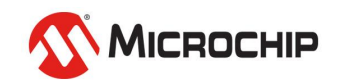

31 30 29 28 27 26 25 24 23 22 21 20 19 18 17 16 15 14 13 12 11 10 9 8 7 6 5 4 3 2 1 0

struct HSS\_BootImage header
[
struct HSS\_BootChunkDesc bootChunksTable[]
[
struct HSS\_BootZIChunkDesc ziChunksTable[]
char chunkPayloads[]

| uint32_t magic                       | A magic value at the start of the boot image to identify the file as a valid image. |
|--------------------------------------|-------------------------------------------------------------------------------------|
| $size_t$ headerLength                | The length of the header in bytes.                                                  |
| <pre>size_t chunkTableOffset</pre>   | The offset in bytes to the start of the chunk table, starting from the              |
|                                      | first byte of the magic value.                                                      |
| <pre>size_t ziChunkTableOffset</pre> | The offset in bytes to the start of the ZI chunk table, starting from               |
| -                                    | the first byte of the magic value.                                                  |
| <pre>uintptr_t entryPoint</pre>      | The entry point address for a particular hart to jump to once boot                  |
|                                      | has completed.                                                                      |
| <pre>uint8_t privMode</pre>          | The privilege mode to start that particular hart in.                                |
| $size_t$ numChunks                   | The number of chunks specific to that particular hart.                              |
| $size_t$ firstChunk                  | The location of the first chunk for that particular hart in the chunks              |
|                                      | table.                                                                              |
| $size_t$ lastChunk                   | The location of the last chunk for that particular hart in the chunks               |
|                                      | table.                                                                              |
| char name[]                          | A filename for a particular hart's boot image.                                      |
| char bootSetName[]                   | A name to describe the collection of all hart boot images.                          |
| $size_t$ bootImageLength             | The overall length of the boot image, starting at the first byte of the             |
|                                      | magic value.                                                                        |
| uint_8 hash[]                        | The hash digest of the boot image.                                                  |
| uint_8 ecdsaSig[]                    | The signature of the boot image.                                                    |
| - 0                                  |                                                                                     |

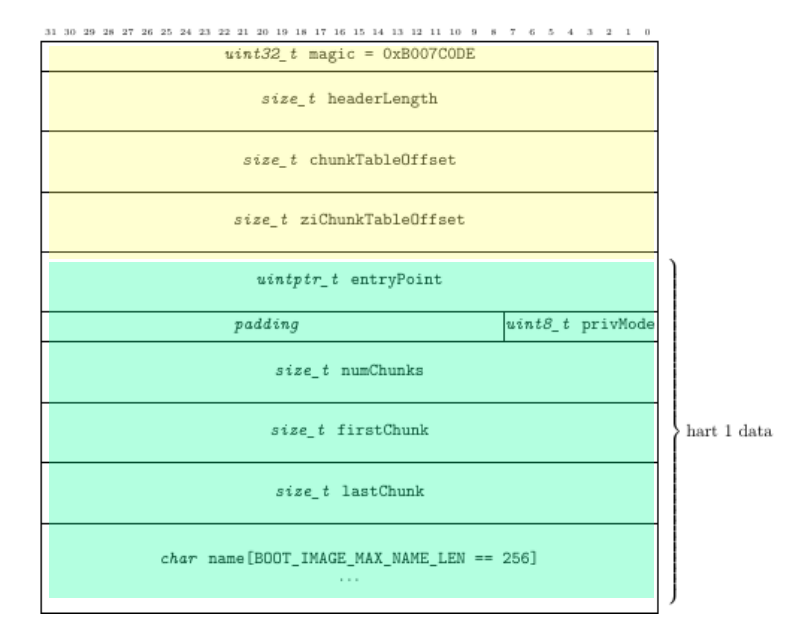

....

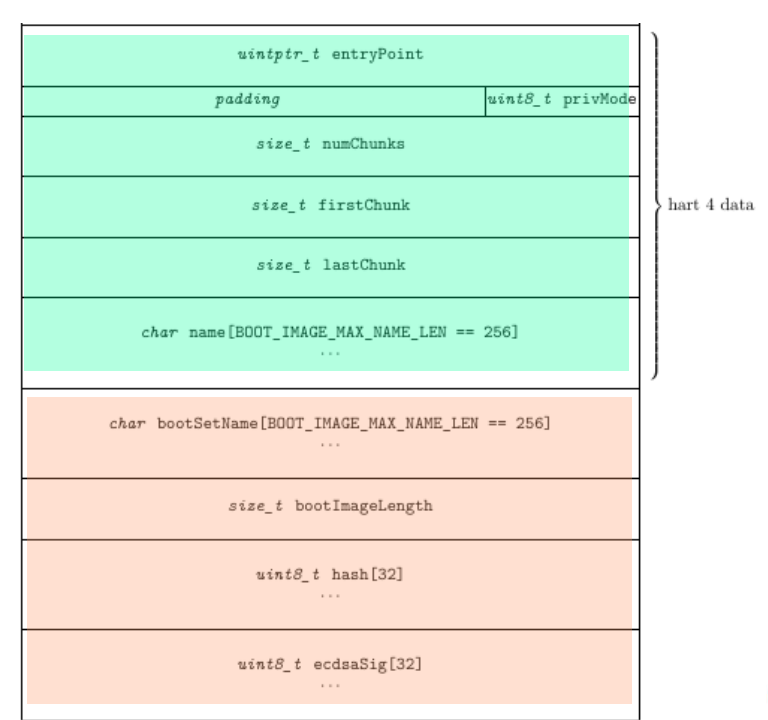

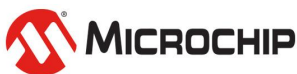

31 30 29 28 27 26 25 24 23 22 21 20 19 18 17 16 15 14 13 12 11 10 9 8 7 6 5 4 3 2 1 0

#### struct HSS\_BootImage header

struct HSS\_BootChunkDesc bootChunksTable[]

struct HSS\_BootZIChunkDesc ziChunksTable[]

char chunkPayloads[]

 $31 \ 30 \ 29 \ 28 \ 27 \ 26 \ 25 \ 24 \ 23 \ 22 \ 21 \ 20 \ 19 \ 18 \ 17 \ 16 \ 15 \ 14 \ 13 \ 12 \ 11 \ 10 \ 9 \ 8 \ 7 \ 6 \ 5 \ 4 \ 3 \ 2 \ 1 \ 0$ 

enum HSSHartId owner

uintptr\_t loadAddr

 $uintptr_t$  execAddr

*size\_t* size

uint32\_t crc32

and the second second process of the second second se

| enum HSSHartId owner | Indicates which hart owns this chunk. This is used to ensure that chunks  |
|----------------------|---------------------------------------------------------------------------|
|                      | for a particular hart are only downloaded to memory regions permitted by  |
|                      | PMP settings for that hart.                                               |
| $uintptr_t$ loadAddr | The offset from the first byte of magic where the chunked data will be in |
|                      | memory at load time.                                                      |
| $uintptr_t$ execAddr | The address where the chunked lives in memory at execution time.          |
| <i>size_t</i> size   | The size of the chunk.                                                    |
| <i>uint32_t</i> crc  | A CRC32 of the chunk.                                                     |

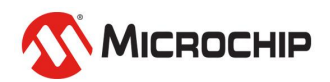

31 30 29 28 27 26 25 24 23 22 21 20 19 18 17 16 15 14 13 12 11 10 9 8 7 6 5 4 3 2 1 0

struct HSS\_BootImage header

struct HSS\_BootChunkDesc bootChunksTable[]

struct HSS\_BootZIChunkDesc ziChunksTable[]

char chunkPayloads[]

#### $31 \ 30 \ 29 \ 28 \ 27 \ 26 \ 25 \ 24 \ 23 \ 22 \ 21 \ 20 \ 19 \ 18 \ 17 \ 16 \ 15 \ 14 \ 13 \ 12 \ 11 \ 10 \ 9 \ 8 \ 7 \ 6 \ 5 \ 4 \ 3 \ 2 \ 1 \ 0$

enum HSSHartId owner

uintptr\_t execAddr

size\_t size

| enum HSSHartId owner                      | Indicates which hart owns this chunk. This is used to ensure that chunks<br>for a particular hart are only downloaded to memory regions permitted by<br>PMP softings for that hart |
|-------------------------------------------|----------------------------------------------------------------------------------------------------|
| <pre>uintptr_t execAddr size_t size</pre> | The address where the chunked lives in memory at execution time.<br>The size of the chunk.                                                                                         |

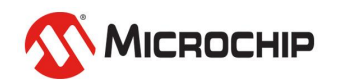

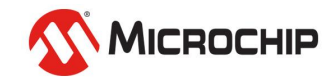

hart-software-services

- ---- baremetal
- drivers (legacy)
- └── polarfire-soc-bare-metal-library (subtree)
- ---- compression
- ---- debug (helper routines for function profiling)
- include
- ---- init (system initialization)
- misc
- services (software service state machines)
- ---- boot
- crypto
- ├— ddr
- ---- flashfreeze
- ├--- goto
- ├— ipi\_poll
- ├— opensbi
- powermode
- ├— qspi
- ├— sgdma
- ├— spi
- ├— uart
- ---- wdog
- └— ymodem
- ---- ssmb (secure software message bus)
- └— ipi
- └── thirdparty
- ----- fastlz (fast lossless compression library)
- ----- opensbi (RISC-V OpenSBI)
- └── riscv-pk (RISC-V Proxy Kernel legacy)

#### <mark>— tools</mark>

<mark>— bin2chunks</mark>

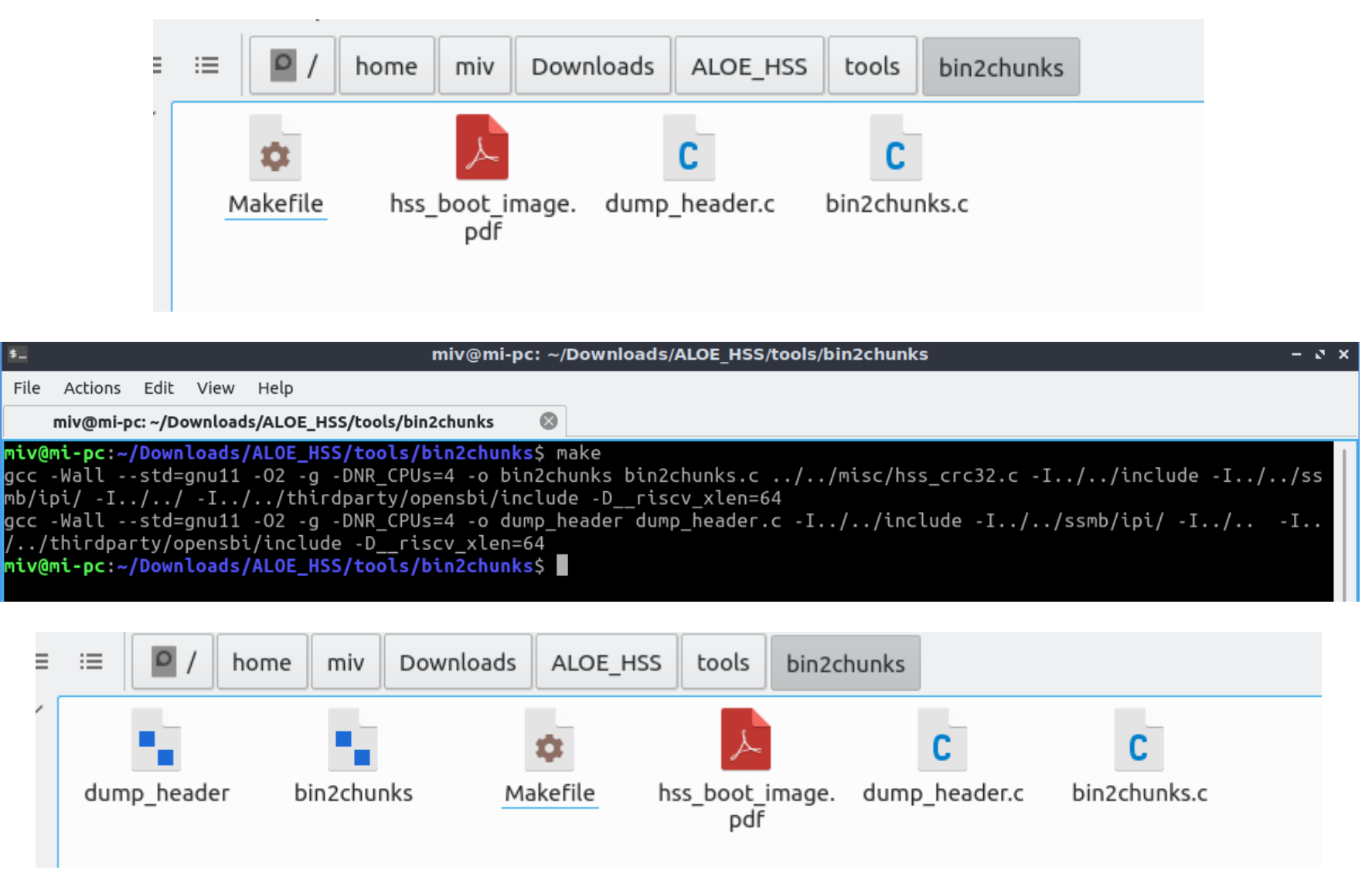

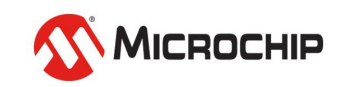

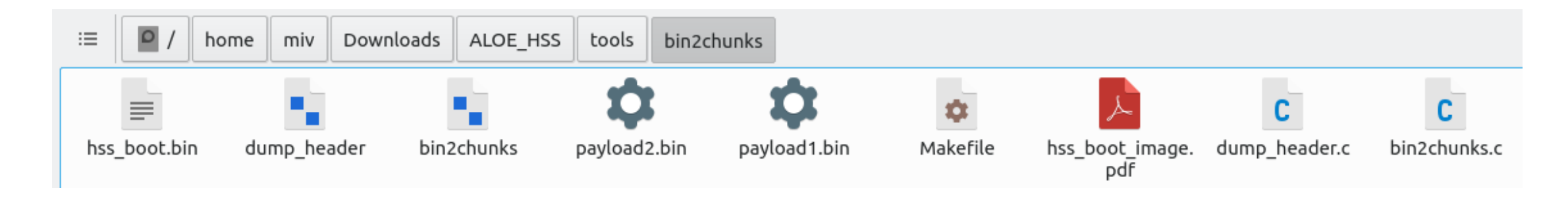

Bin2chunks takes 12 arguments:

- 1. U54\_1 entry point
- 2. U54\_2 entry point
- 3. U54\_3 entry point
- 4. U54\_4 entry point
- 5. Chunk limit (4096)
- 6. Output file name
- 7. Owner of payload 1
- 8. Payload 1 name
- 9. Memory address to place payload 1
- 10. Owner of payload 2
- 11. Payload 2 name
- 12. Memory address to place payload 2

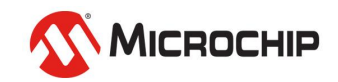

| \$_                                                         | miv@mi-pc: ~/Downloads/ALOE_HSS                                                                          | - 0      |
|-------------------------------------------------------------|----------------------------------------------------------------------------------------------------|----------|
| File Actions Edit View Help                                 |                                                                                                    |          |
| miv@mi-pc: ~/Downloads/ALOE_HSS                             |                                                                                                    |          |
| <pre>niv@mi-pc:~/Downloads/ALOE_HSS\$ ./bin2chunks 0x</pre> | C4000000 0xC4000000 0x84000000 0x84000000 4096 hss_boot.bin 1 payload1.bin 0xC4000000 3 payload2.bin 0x8 | 34000000 |
|                                                             |                                                                                                    |          |

- 1. U54\_1 entry point is 0xC4000000
- 2. U54\_2 entry point is 0xC4000000
- 3. U54\_3 entry point is 0x84000000
- 4. U54\_4 entry point is 0x84000000
- 5. Chunk limit (4096)
- 6. hss\_bootImage.bin is the output file name
- 7. 1 => U54\_1 is the owner of the following binary
- 8. payload1.bin is the binary name
- 9. 0xC4000000 is where payload1 will be placed
- 10. 3 => U54\_3 is the owner of the following binary
- 11. payload2.bin is the binary name
- 12. 0x84000000 is where payload2 will be placed

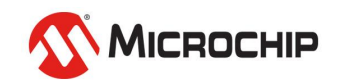

| s_                                                                                                    | miv@mi-pc: ~/Downloads/ALOE_HSS/tools/bin2chunks                                                                                                    | - e x |
|----------------------------------------------------------------------------------------------------|----------------------------------------------------------------------------------------------------|-------|
| File Actions Edit View Help                                                                                                    |                                                                                                    |       |
| miv@mi-pc: ~/Downloads/ALOE                                                                                                    | HSS/tools/bin2chunks 🛛 🛞                                                                                                    |       |
| <pre>miv@mi-pc:~/Downloads/ALOE_<br/>entryPoint[0] set to c40000<br/>entryPoint[1] set to c40000<br/>entryPoint[2] set to 840000<br/>entryPoint[3] set to 840000<br/>chunkSize set to 4096<br/>output file set to &gt;&gt;hss_bo<br/>- processing image 1<br/>- hart owner is &gt;&gt;1&lt;&lt;<br/>- input file is &gt;&gt;payload1<br/>execAddr[0] set to c4000000<br/>- binSize[0] is 1616<br/>- processing image 2<br/>- hart owner is &gt;&gt;3&lt;&lt;<br/>- input file is &gt;&gt;payload2<br/>execAddr[1] set to 84000000<br/>- binSize[1] is 1616<br/>Boot Image Size:<br/>Boot Image Padded Size:</pre> | HSS/tools/bin2chunks\$ ./bin2chunks 0xC4000000 0xC40000000 0x840000000 4096 hss_boot.bin 1 payload1.bin 0xC40000000 3 payload2.bin 0x84000         00         00         00         00         00         00         00         00         00         00         00         00         00         00         00         00         00         00         00         00         00         00         00         00         00         00         00         00         00         00         00         00         00         00         00         00         00         00         00         00         00         00         00         00         00         00         00         00         00         00 | 900   |
| Number of Chunks:<br>Chunk Table Size:<br>Chunk Table Padded Size:                                                                                                    | 3<br>120<br>120                                                                                                    |       |
| Number of ZI Chunks:<br>ZI Chunk Table Size:<br>ZI Chunk Table Padded Size:                                                                                                    | 1<br>24<br>24                                                                                                    |       |
| ./bin2chunks: 9888 bytes wr<br>./bin2chunks: headerCrc is<br>miv@mi-pc:~/Downloads/ALOE_                                                                                                    | itten to >>hss_boot.bin<<<br>0x3D022642<br><b>HSS/tools/bin2chunks</b> \$                                                                                                    |       |

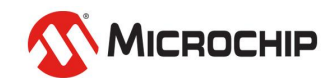

# **Building the HSS**

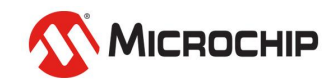

## **Building the HSS**

- Create your HSS boot image
- Place the resulting image in your board folder

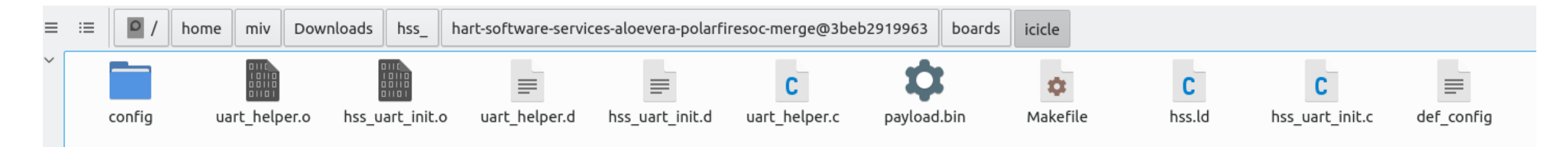

• Build the HSS

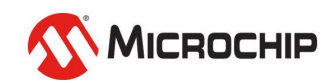

#### **Building the HSS**

miv@mi-pc: ~/Downloads/hss ...arfiresoc-merge@3beb2919963 🛞 miv@mi-pc:~/Downloads/hss\_/hart-software-services-aloevera-polarfiresoc-merge@3beb2919963\$ make MACHINE=icicle Makefile:69: BOARD not specified ICICLE selected rules.mk:97: Not enabling -flto as stack protector enabled baremetal/polarfire-soc-bare-metal-library/src/platform/mpfs hal/mss mutex.d MAKEDEP MAKEDEP crt.d MAKEDEP misc/stack guard.d services/qspi/qspi\_api.d MAKEDEP MAKEDEP baremetal/svsreq.d MAKEDEP baremetal/polarfire-soc-bare-metal-library/src/platform/mpfs hal/mss stubs.d baremetal/polarfire-soc-bare-metal-library/src/platform/mpfs\_hal/mss\_util.d MAKEDEP baremetal/polarfire-soc-bare-metal-library/src/platform/mpfs hal/nwc/mss sgmii.d MAKEDEP baremetal/polarfire-soc-bare-metal-library/src/platform/mpfs\_hal/nwc/mss\_pll.d MAKEDEP baremetal/polarfire-soc-bare-metal-library/src/platform/mpfs hal/nwc/mss io.d MAKEDEP MAKEDEP baremetal/polarfire-soc-bare-metal-library/src/platform/mpfs\_hal/nwc/mss\_ddr.d baremetal/polarfire-soc-bare-metal-library/src/platform/mpfs\_hal/nwc/mss\_nwc\_init.d MAKEDEP MAKEDEP baremetal/drivers/mss\_watchdog/mss\_watchdog.d baremetal/polarfire-soc-bare-metal-library/src/platform/drivers/mss mmuart/mss uart.d MAKEDEP MAKEDEP baremetal/polarfire-soc-bare-metal-library/src/platform/drivers/mss gspi/mss gspi.d MAKEDEP baremetal/polarfire-soc-bare-metal-library/src/platform/drivers/mss pdma/mss pdma.d MAKEDEP thirdparty/opensbi/lib/sbi/sbi\_string.d MAKEDEP misc/hss\_tinycli.d MAKEDEP misc/hss\_progress.d MAKEDEP misc/hss\_memcpy\_via\_pdma.d misc/hss crc32.d MAKEDEP CC build/lib/utils/libfdt/fdt\_rw.o CC build/lib/utils/libfdt/fdt\_sw.o CC build/lib/utils/libfdt/fdt\_strerror.o CC build/lib/utils/libfdt/fdt empty tree.o build/lib/utils/irqchip/plic.o CC AR build/lib/libsbiutils.a LD hss.elf ΝM hss.svm BIN hss.bin HEX hss.hex data bss dec hex filename text 1944 107516 186014 2d69e hss.elf 76554 miv@mi-pc:~/Downloads/hss\_/hart-software-services-aloevera-polarfiresoc-merge@3beb2919963\$

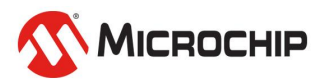

## Agenda

- Hart Software Services
- HSS Boot Image
- Creating the HSS Boot Image
- Building the HSS

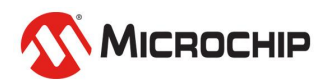

# Thank you!

Any questions?

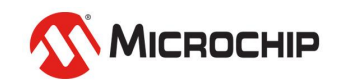

#### **Second Thursdays**

June 11 - Webinar 14: The PolarFire SoC Icicle Kit Model in Renode

- July 9 Webinar 15: Linux<sup>®</sup> on Renode
- Aug. 13 Webinar 16: Building Applications for Linux on PolarFire SoC
- Sep. 10 Webinar 17: Real-Time (AMP Mode) on PolarFire SoC

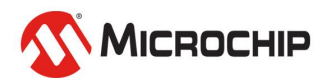